## **Delete Competitor**

- 1. From **CRM** module, click **Competitors**. Competitors screen will appear.
- 2. Open Competitor you want to delete.

## blocked URL

3. To delete the Competitor , click **Delete** button.

| iRely i21                                    |
|----------------------------------------------|
| Are you sure you want to delete this record? |
| Yes No                                       |

## 4. Click Yes to proceed.

5. If the Competitor is used in any transaction, deletion will not proceed and this will appear:

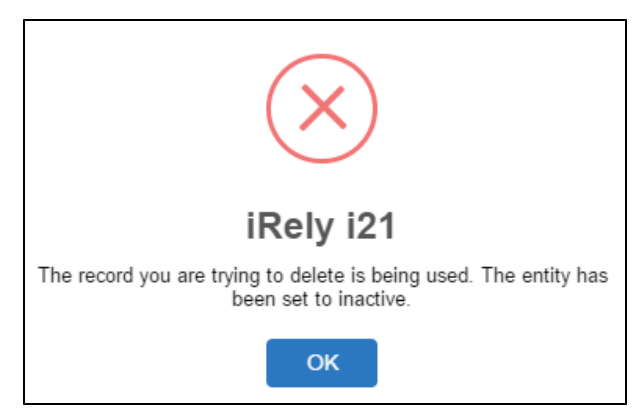